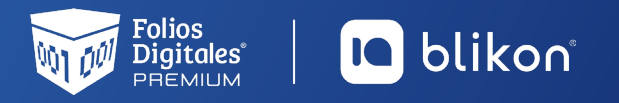

# Guía rápida Carta porte versión 4.0

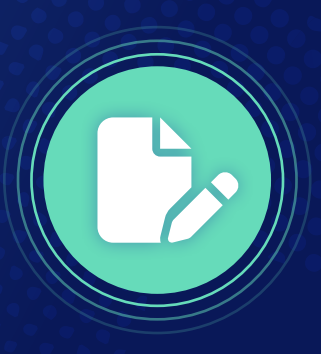

## Estimado usuario de Folios Digitales Premium | Blikon ponemos a su disposición esta guía rápida de llenado del complemento de carta porte V4.0

Dé clic en la opción **"Generar Carta Porte V4.0"** en el apartado **"Documentos 2022"** del menú lateral. *Imagen 1* 

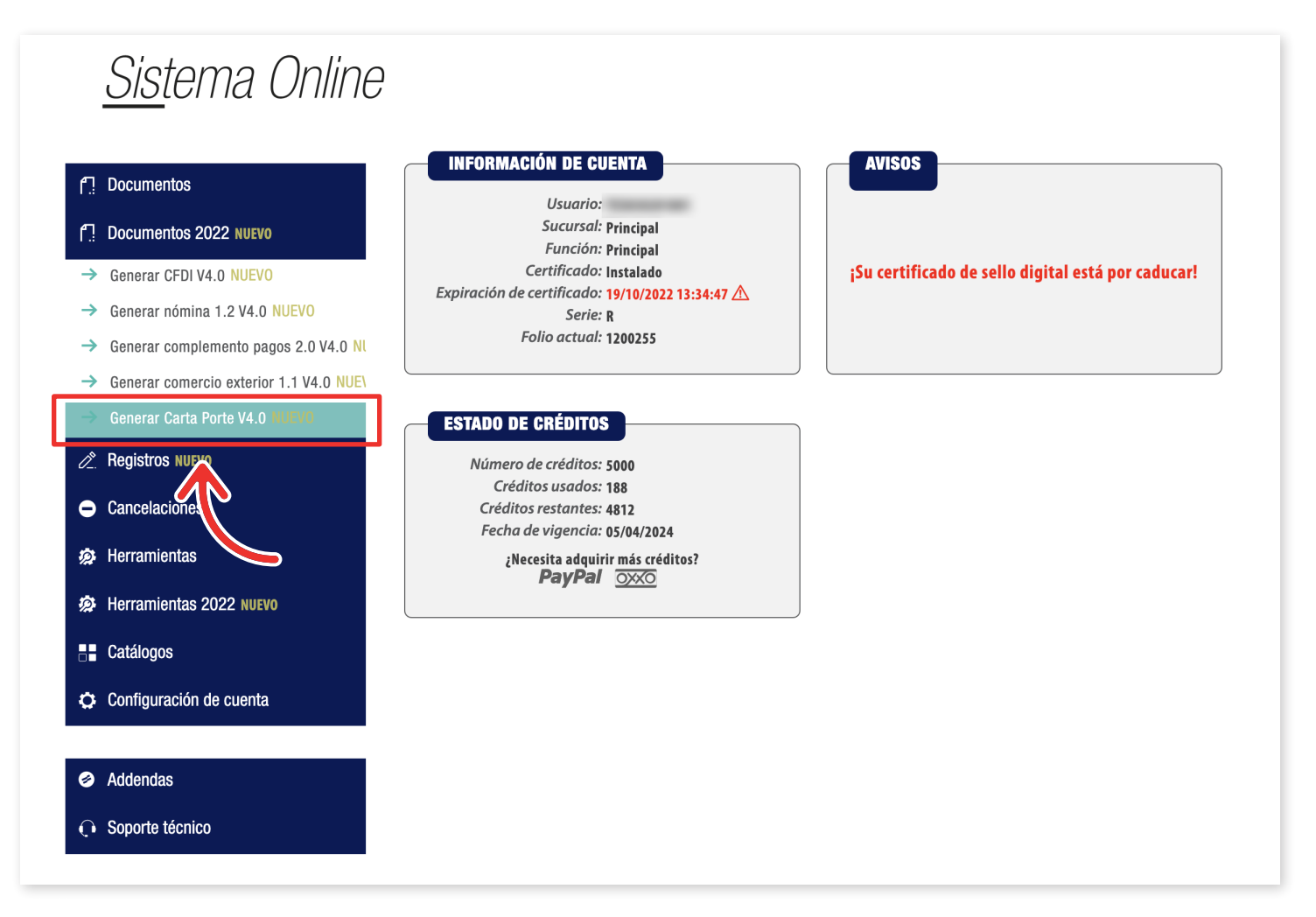

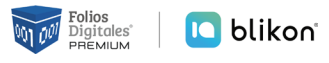

En la sección de **Emisor**, el **tipo de documento** que debe seleccionar es **"Carta Porte Ingreso"** o **"Traslado"**, **depende de cuál sea el caso y la operación que realicen en el traslado de los bienes o mercancías**. En caso de agregar un CFDI relacionado, el **"Tipo de relación"** debe ser **"05"** (Traslados de mercancías facturados previamente)

**Exportación:** Atributo requerido para expresar si el comprobante ampara una operación de exportación. Si no corresponde a una exportación, entonces deberá elegir **"01 – No aplica"**. *Imagen 2* 

| * RFC:         | TES030201001                   | Sucursal: Principal                                  | Razón social:        | PRUEBAS DEMO S.A. DE C.V. |
|----------------|--------------------------------|------------------------------------------------------|----------------------|---------------------------|
| Serie:         | R                              | * Tipo de documento: 🖉 POR-Carta Porte 🗸 🗸           | Tipo de comprobante: | T-Traslado                |
| Folio:         | 1200255                        | Tituio dei comprobante. Inturo comprobante           | * Fecha:             | 2022-09-27T18:43:23       |
|                | Buscar folio omitido           |                                                      |                      |                           |
| * Lugar de     | 72400                          | * Régimen fiscal: 626-Régimen Simplificado de Con $$ | Confirmación:        | Código de confirmación    |
| * Exportación: | Sin selección 🗸                |                                                      |                      |                           |
|                | Incluir domicilio en PDF       |                                                      |                      |                           |
|                | 🗹 Mostrar diseño personalizado |                                                      |                      |                           |

#### Imagen 2

Para agregar el CFDI relacionado, debe dar clic en **agregar CFDI relacionados**, capturar el UUID de la factura que se requiere **relacionar**, o bien, **buscar los CFDIs**. *Imagen 3* 

| <ul> <li>☐ Ver información de emisor</li> <li>☑ Agregar CFDIs relacionados</li> <li>▲ Tipo de relación: Sin selección</li> </ul> |                      |  |
|----------------------------------------------------------------------------------------------------|----------------------|--|
| * UUID: 01234567-89AB-CDEF-0123-456789AB(                                                                                        | Agregar Buscar CFDIs |  |
|                                                                                                    |                      |  |

Imagen 3

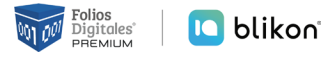

**Receptor:** Podrá declarar el domicilio y régimen fiscal de su cliente, además de corroborar que el nombre o razón social estén escritos exactamente como viene en su cédula de identificación fiscal más actual, ya que también es una validación que se realizará. *Imagen 4* 

| RECEPTOR                   |                           |                     |                   |                     |                                    |
|----------------------------|---------------------------|---------------------|-------------------|---------------------|------------------------------------|
| Búsqueda de cliente:       | RFC o razón social        |                     |                   |                     |                                    |
| Cliente:                   | Cliente                   | * RFC:              | AAAA010203AAA     | * Razón social:     | Nombre                             |
| * Uso del CFDI:            | S01-Sin efectos fiscales. | Residencia fiscal:  | Residencia fiscal | Número de registro: | Número registro de identidad fisca |
| i i                        | Incluir domicilio en PDF  | * Domicilio fiscal: | 12345             | * Régimen fiscal:   | Sin selección 🗸 🗸                  |
| □ Ver información de clien | te                        |                     |                   |                     |                                    |

**Forma de pago (FormaPago):** En este campo se deberá registrar la **clave de la forma de pago** en que se liquida el valor pactado en la prestación del servicio. *Imagen 5* 

Para el correcto registro de esta sección consulte la Guía de llenado del SAT: <u>http://omawww.</u> sat.gob.mx/tramitesyservicios/Paginas/documentos/Anexo\_20\_Guia\_de\_llenado\_CFDI.pdf

|                 |                                          | Formo do pago:  |               |   | Condigionan do pogo                                    |
|-----------------|------------------------------------------|-----------------|---------------|---|--------------------------------------------------------|
| * Moneda:       | XXX-Los códigos asignados para las tran: | Forma de pago:  | Sin selección | ~ | Condiciones de pago: Condiciones para el pago del CFDI |
| Tipo de cambio: | 0.000000                                 | Método de pago: | Sin selección | ~ |                                                        |

Imagen 5

Esta sección se utiliza para incluir en la factura los datos del vehículo de **personas físicas integrantes de coordinados** que tienen la opción de pagar el Impuesto Sobre la Renta de manera individual. *Imagen 6* 

| COMPLEMENTOS                                                                   |                |                                   |
|--------------------------------------------------------------------------------|----------------|-----------------------------------|
| PERSONAS FÍSICAS INTEGRANTES DE COORDINADOS * Clave vehicular: Clave vehicular | * Placa: Placa | RFC persona física: AAAA010203AAA |

Imagen 4

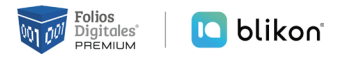

Para registrar los bienes o mercancías que ingresan o salen del territorio nacional deberá registrar los valores permitidos **"Sí"** o **"No"** en el apartado Transporte internacional\*. *Imagen 7* 

Para el correcto registro de esta sección consulte la Guía de llenado del SAT: <u>http://omawww.sat.gob.mx/tramitesyservicios/Paginas/complemento\_carta\_porte.htm</u>

| CARTA PORTE                                     |                                                                                           |  |
|-------------------------------------------------|-------------------------------------------------------------------------------------------|--|
| * Transport 		 Sin seleccion<br>internacio a Si | Entrada o salida de Sin seleccion valida de País de origen o destino: País origen destino |  |
| via de entrada o salidi. No                     |                                                                                           |  |

Imagen 7

Para agregar el **domicilio origen y destino** deberá habilitar las opciones en el apartado de **Ubicaciones**, ya que cuando el Origen y Destino tienen diferentes domicilios se debe registrar una sección **"Ubicación"** para cada uno de ellos con su correspondiente domicilio. *Imagen 8* 

| * Tipo ubicación:                      | Sin selección                | ~    | ID Ubicación:             | ID Ubicación                     | * RFC remitente<br>destinatario           | o AAAA010203AAA      |
|----------------------------------------|------------------------------|------|---------------------------|----------------------------------|-------------------------------------------|----------------------|
| Nombre remitente o<br>destinatario:    | Nombre remitente o destinata | ario | Número de Identificación: | No. de ID del país de residencia | Residencia Fisca                          | l: Residencia fiscal |
| Número de estación:                    | Número de estación           |      | Nombre estación:          | Nombre de la estación            | Navegación tráfic                         | D: Sin selección 🗸   |
| * Fecha y hora de salida<br>o llegada: | AAAA-MM-DDThh:mm:ss          |      | Tipo estación:            | Sin selección                    | <ul> <li>✓ Distancia recorrida</li> </ul> | a: 0.01              |
| Agregar domicilio                      |                              |      |                           |                                  |                                           |                      |

#### Imagen 8

Para registrar la información del domicilio de la mercancía que se traslada por distintos medios de transporte deberá habilitar la sección domicilio. *Imagen 9* 

|               |                 |   |                | Domicilio          |   |             |                          |   |
|---------------|-----------------|---|----------------|--------------------|---|-------------|--------------------------|---|
| País:         | Sin Seleccionar | ~ | Código postal: | 12345              |   | Estado:     | Sin Seleccionar          | ~ |
| Municipio:    | Sin Seleccionar | ~ | Localidad:     | Sin Seleccionar    | ~ | Referencia: | Referencia del domicilio |   |
| Colonia:      | Sin Seleccionar | ~ | Calle:         | Nombre de la calle |   |             |                          |   |
| No. exterior: | Número exterior |   | No. interior:  | Número interior    |   |             |                          |   |

Imagen 9

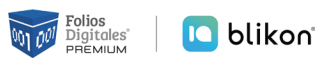

Para detallar la información de los bienes o servicios que se trasladan por los medios de Autotransporte Federal, Transporte Marítimo, Transporte Aéreo o Transporte Ferroviario, deberá habilitar la sección "Mercancías". *Imagen 10* 

|                                      | onidad de peso.                                                                                                    | Sin seleccion                                                                                                    |                                                                                                    | 0.001                                                                                                    |
|--------------------------------------|----------------------------------------------------------------------------------------------------|----------------------------------------------------------------------------------------------------|----------------------------------------------------------------------------------------------------|----------------------------------------------------------------------------------------------------|
| lúmero total de mercancías           | Cargo por tasación:                                                                                                    | 0.01                                                                                                    |                                                                                                    |                                                                                                    |
|                                      |                                                                                                    |                                                                                                    |                                                                                                    |                                                                                                    |
|                                      |                                                                                                    | Mercancía                                                                                                    |                                                                                                    |                                                                                                    |
| Bienes transporte                    | Clave STCC:                                                                                                    | Clave STCC                                                                                                    | * Descripción:                                                                                                    | Descripción                                                                                                    |
| 0.000001                             | * Clave unidad:                                                                                                    | Clave unidad                                                                                                    | Unidad:                                                                                                    | Unidad                                                                                                    |
| Dimensiones                          | Material peligroso:                                                                                                    | Sin seleccion                                                                                                    | <ul> <li>Clave material peligroso:</li> </ul>                                                                                                    | Sin selección 🗸                                                                                                    |
| Sin selección 🗸                      | Descripción embalaje:                                                                                                    | Descripción embalaje                                                                                                    | * Peso en Kg:                                                                                                    | Peso en KG                                                                                                    |
| Valor mercancía                      | Moneda:                                                                                                    | Sin selección                                                                                                    | <ul> <li>Fracción arancelaria:</li> </ul>                                                                                                    | Sin selección 🗸                                                                                                    |
| 01234567-89AB-CDEF-0123-456789ABCDEF |                                                                                                    |                                                                                                    |                                                                                                    |                                                                                                    |
|                                      |                                                                                                    |                                                                                                    |                                                                                                    |                                                                                                    |
|                                      |                                                                                                    |                                                                                                    |                                                                                                    | Limpiar Agregar mercan                                                                                                    |
| ٦                                    |                                                                                                    |                                                                                                    |                                                                                                    |                                                                                                    |
|                                      |                                                                                                    |                                                                                                    |                                                                                                    |                                                                                                    |
|                                      | úmero total de mercancías<br>Bienes transporte<br>0.000001<br>Dimensiones<br>Sin selección ~<br>Valor mercancía<br>01234567-89AB-CDEF-0123-456789ABCDEF | úmero total de mercancías Cargo por tasación: Bienes transporte Clave STCC: 0.000001 Clave strict Dimensiones Sin selección Valor mercancía O1234567-89AB-CDEF-0123-456789ABCDEF Clave strict Clave strict Strict Clave strict Clave strict Strict Strict | úmero total de mercancias Cargo por tasación: 0.01 Mercancía Bienes transporte Clave STCC: Clave STCC: 0.000001 Clave unidad: Clave unidad Clave unidad Clave unidad Clave unidad Clave unidad Clave unidad Clave unidad Clave unidad Clave unidad Clave unidad Clave unidad Clave unidad Clave unidad Clave unidad Clave unidad Clave unidad Clave unidad Clave unidad Clave unidad Clave unidad Clave unidad Clave unidad Clave unidad Clave STCC: Clave STCC: C | úmero total de mercancías       Cargo por tasación: 0.01         Mercancía       Image: Clave STCC: Clave STCC: Clave STCC: Clave STCC: Clave STCC: Clave STCC: Clave Inidad: Clave Unidad: Clave Unidad: Clave Unidad: Clave Unidad: Clave Unidad: Clave Inidad: Clave Inidad: Sin selección       Clave Inidad: Clave Inidad: Clav |

#### Imagen 10

En esta sección se deberá ingresar la información correspondiente a los **operadores del transporte**, así como de aquellos contribuyentes relacionados con el medio de transporte utilizado para el traslado de los bienes y/o mercancías en territorio nacional, como Propietario o Arrendador de dicho medio, cuando el emisor del CFDI es distinto a las personas antes indicadas. *Imagen 11* 

| gregar Figura Transporte FIGURA TRANSPORTE                                       |                                                                    |                                                                 |                                                  |                                     |                     |
|----------------------------------------------------------------------------------|--------------------------------------------------------------------|-----------------------------------------------------------------|--------------------------------------------------|-------------------------------------|---------------------|
| * Tipo figura: Sin selección<br>Nombre figura: Nombre de la figura de transporte | <ul> <li>RFC figura:</li> <li>No. reg. ld trib. figura:</li> </ul> | AAAA010203AAA<br>No. de identificación o registro fiscal del pa | Número de licencia:<br>Residencia fiscal figura: | Número de licencia<br>Sin selección | ~                   |
| — Agregar donnicino                                                              |                                                                    |                                                                 |                                                  | Limpiar Agrega                      | r figura transporte |

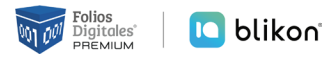

En esta sección **Clave de producto o servicio (ClaveProdServ):** deberás registrar la clave que corresponda al tipo de servicio que estas prestando para el traslado de bienes y/o mercancías. *Imagen 12* 

| Buscar producto:  | No. identificación o descripción | No. identificación:   | Identificación   | * Objeto de impuesto: | Sin selección            |
|-------------------|----------------------------------|-----------------------|------------------|-----------------------|--------------------------|
| * Clave producto/ | Clave                            | * Cantidad:           | 0.00             | * Descripción:        | Descripción del concepto |
| servicio:         | Descripción                      | Unidad:               | Unidad de medida |                       |                          |
|                   |                                  | * Valor unitario:     | 0.00             |                       |                          |
| * Clave unidad:   | Clave unidad                     | * Importe:            | 0.00             |                       |                          |
|                   | Descripción                      | Porcentaje descuento: | 0.00             |                       |                          |
|                   |                                  | Descuento:            | 0.00             |                       |                          |
|                   |                                  | J                     |                  |                       | Limpiar Agregar (        |

Imagen 12

Es importante mencionar que cada sección puede tener condicionantes para la generación correcta del comprobante lo invitamos visitar el minisitio de "Carta Porte", generado por el SAT: <u>http://omawww.sat.gob.mx/cartaporte/Paginas/default.htm</u>

### **NOTA:** Todos los campos marcados con \* son obligatorios.